# 退休人员转移

### 温馨提示:

【退休人员转移】由转出单位提出申请,包含单位间转移、社会 化转移、离退休转移和机关事业转移,转移成功后变更参保单位信息。 社会化转移不包括离休人员。

### 操作步骤:

## 一、单位间转移

 1.点击【退休职工管理】→【退休人员转移】,进入申报首页, 选择【单位间转移】;

| 退休人员转移 |        |        | ▲ 返回首页           |
|--------|--------|--------|------------------|
|        |        |        |                  |
|        |        |        |                  |
|        |        |        |                  |
|        |        |        |                  |
| -Q     | ĒQ     |        | ĒQ               |
| 单位间转移  | 机关事业转移 | 离休人员转移 | 历史社会化人员社会化转<br>移 |
|        |        |        |                  |

可以通过输入身份证号筛选人员,也可直接勾选转移人员。输入转入单位统一社会信用代码,点击【选中人员申请转移】或【全部转移】;

| 退休人       | 员转移 > | 单位间转移    |         |       |       |          |                |                    | ▲ 返回首页   |
|-----------|-------|----------|---------|-------|-------|----------|----------------|--------------------|----------|
|           | 统一社   | 上会信用代码   |         |       |       | 单位名称 1   |                |                    |          |
| 个人<br>①勾i | 基本信息  |          | 對象入     | 輸选    |       |          | 这里可查看<br>史,可做捕 | 請转移历<br>她回操作<br>□→ | 查看历史转移记录 |
|           | 序号    | 姓名       | 社会保障号码  | 身份证号码 | 性别    | 出生日期     | 退休日期           | 退休类别               | 待遇支付状态   |
|           | 1     |          |         |       |       |          |                |                    | k        |
|           | 2     |          |         |       | -     |          |                |                    |          |
|           | 3     |          |         |       |       |          |                |                    |          |
|           | 4     |          |         |       |       |          |                |                    |          |
|           | 5     |          |         |       |       |          |                |                    |          |
|           | 6     |          |         |       |       | -        |                | -                  |          |
|           | 7     |          |         |       |       |          |                |                    | x        |
|           | 8     |          |         |       |       |          |                |                    |          |
|           | 9     |          |         | _     |       |          |                |                    |          |
| 总共 9      | 条 显示1 | -9条      |         |       |       | 共9条      | < 1 >          | 10条/页 ~            | 前往 1 页   |
| 转入        | 单位信息  | 2 (2)输入等 | 专入单位统一社 | 会信用代码 |       |          |                |                    |          |
| 转入单       | 位统一社会 | 治用代码:    | 输入      |       | 转入单   | 位名称: 请输入 |                |                    |          |
|           |       |          |         | 选中人   | 员中请转移 | 全部转移     | ③点击选中          | 1人员申请转移            | 8或全部转移   |
|           |       |          |         |       |       |          |                |                    |          |
|           |       |          |         |       |       |          |                |                    |          |

3.【查看历史转移记录】处可以查看转移历史,也可做撤回操作。

# 二、单位间转移

 1.点击【退休职工管理】→【退休人员转移】,进入申报首页, 选择【机关事业转移】;

| 退休人员转移 |          |        | ▲ 返回首页               |
|--------|----------|--------|----------------------|
| 単位间转移  | 「「一」である。 | 高休人员转移 | <b>下</b> 史社会化人员社会化转移 |

可以通过输入身份证号筛选人员,也可直接勾选转移人员。输入转入单位统一社会信用代码。上传附件后,点击【选中人员申请转移】或【全部转移】;

| 1974-1     | G++10     | +0.54 98.11.4+20 |        |          |       |            |          |         | ANDAT    |
|------------|-----------|------------------|--------|----------|-------|------------|----------|---------|----------|
| TENY       | (贝特特)     | 们大争业转移           |        |          |       |            |          |         | ■ 返回回风   |
|            | 统一社       | t会信用代码           |        |          |       | 单位名称       |          |         |          |
| 个人         | 基本信息      |                  |        |          |       |            |          |         |          |
| <b>①勾i</b> | 选转移,      | 身份证号 諱           | 输入     | 筛洗       |       |            |          |         | 查看历史转移记录 |
|            | 序号        | 姓名               | 社会保障号码 | 身份证号码    | 性别    | 出生日期       | 退休日期     | 退休类别    | 待遇支付状态   |
|            | 1         |                  |        |          |       |            |          |         |          |
|            | 2         |                  |        |          |       |            |          |         |          |
|            | 3         |                  |        |          | -     |            |          |         | x        |
|            | 4         |                  |        |          |       |            |          |         |          |
|            | 5         |                  |        |          |       |            |          |         |          |
|            | 6         |                  |        |          | -     | -          |          |         | k k      |
|            | 7         |                  |        |          |       |            |          |         |          |
|            | 8         |                  |        |          |       |            |          |         | ¢        |
|            | 9         |                  |        |          | -     | _          |          |         | _        |
|            | 10        |                  |        |          |       |            |          |         |          |
| 总共 85      | 56条显示     | 示1-10条           |        | 共856条 《  | 1 2   | 3 4 5 6    | ··· 86 > | 10条/页 ~ | 前往 1 页   |
|            |           | ②输               | 入转入单位组 | 充一社会信用代  | 码     |            |          |         |          |
| 转入         | 单位信息      | 愿                |        |          |       |            |          |         |          |
| 转入单        | 位统一社会     | 会信用代码: 清         | 输入     |          | 转入印   | 地位名称: 请输入  |          |         |          |
|            |           |                  |        |          |       |            |          |         |          |
| R(†//†     | 上佳        |                  |        | 选中人员     | 〕中请转移 | 全部转移       | ④点击选中,   | 人员申请转移  | 或全部转移    |
| Trun       | 上マ        | ③工传附件            |        | I.e.r#   | 要件    |            |          |         |          |
| 序号         | 材料名称      | 1                | 月必要性 月 | 新作 序号 文件 | *名    | 文件类型       | 上传日期     | 操       | 作        |
|            |           | -                |        |          |       |            |          |         |          |
| 1          | 组织人事<br>料 | 出51 」让明初<br>必要   | æ      | 上传       |       | 905<br>100 | 无数据      |         |          |

3.【查看历史转移记录】处可以查看转移历史,也可做撤回操作。

## 三、离休人员转移

点击【退休职工管理】→【退休人员转移】,进入申报首页,选 择【离休人员转移】。

| 退休人员转移 > 离退休人员转     | 转移       |         |       |                 |                 |           | ▲ 返回首页   |
|---------------------|----------|---------|-------|-----------------|-----------------|-----------|----------|
| 统一社会信用代码            | -        |         | i     | 单位名称            |                 |           |          |
| 所属区县                | 门头沟区     |         |       |                 |                 |           |          |
| 个人基本信息              |          |         |       |                 |                 |           |          |
| ① <b>勾选转移人员</b> 》证号 | 请输入      | 筛选      |       |                 |                 |           | 查看历史转移记录 |
| □ 序号 姓名             | 社会保障号码   | 身份证号码   | 性别    | 出生日期            | 退休日期            | 退休类别      | 待遇支付状态   |
| 0 1                 | -        | -       | 1     | 10.00           |                 |           | 100      |
| 总共 1 条 显示1-1条       |          |         |       | 共1条             | < <b>1</b> >    | 10条/页 🗸   | 前往 1 页   |
|                     |          |         |       |                 |                 |           |          |
| 转入单位信息(2)           | 输入转入单位统− | -社会信用代码 | 9     |                 |                 |           |          |
| 转入单位统一社会信用代码:       | 请输入      |         | 转入单位  | 立名称: 请输入        |                 |           |          |
| 所属区县:               | 请选择      | ~       | _     |                 |                 |           |          |
|                     |          |         | ③点:   | <b>占选中人员申</b> 请 | <b>韩转移或全部</b> 转 | <b>吉移</b> |          |
|                     |          | 选中人     | 员申请转移 | 全部转移            |                 |           |          |

## 四、历史社会化人员社会化转移

 1.点击【退休职工管理】→【退休人员转移】,进入申报首页, 选择【历史社会化人员社会化转移】。

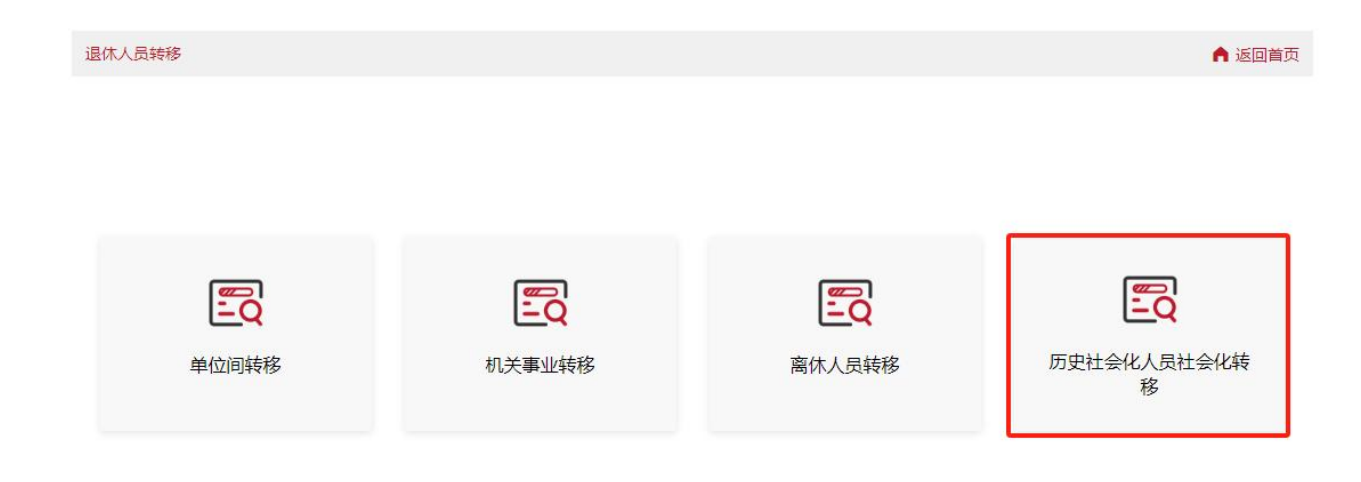

可以通过输入框输入查询,使用身份证号筛选人员,也可直接勾选转移人员。选择户籍所属街道/原单位注册地街道。上传材料后点击【提交】。

| 自位基本                  | 信息                            |               |                   |                   |                        |                       |        |
|-----------------------|-------------------------------|---------------|-------------------|-------------------|------------------------|-----------------------|--------|
|                       | 单位名称                          |               |                   |                   | 统一社会信用代码               |                       |        |
|                       | 告白                            |               |                   |                   |                        |                       |        |
| 「人華中」                 |                               |               | - 10              |                   |                        |                       |        |
| 择笪询奏生                 |                               | 人首別 () Excel) | 《件苴间              |                   | _                      |                       |        |
| 可选转移                  | <b>3人</b> 员号 请                | 输入单位下退休人员身    | 份证号               |                   | 重調                     |                       |        |
| 〕序号                   | 姓名                            | 社会保障号码        | 性别                | 出生日期              | 退休日期                   | 退休类别                  | 待遇支付状态 |
| 1                     |                               |               |                   |                   |                        |                       | 待遇终止   |
| ] 2                   |                               |               |                   |                   |                        | ĸ                     | 待遇终止   |
| ] 3                   |                               |               |                   |                   |                        |                       | 待遇终止   |
| ] 4                   |                               |               |                   |                   |                        |                       | 待遇终止   |
| ] 5                   |                               |               |                   |                   | -                      |                       | 待遇终止   |
| 6 1                   |                               |               |                   |                   |                        |                       | 待遇终止   |
| 7                     |                               |               |                   | -                 |                        |                       | 待遇终止   |
| 3                     |                               |               |                   |                   |                        |                       | 待遇终止   |
| ] 9                   |                               |               |                   |                   |                        |                       | 待遇终止   |
| ] 1)                  |                               |               |                   |                   |                        |                       | 待遇终止   |
| ₹ 220 条<br>・户籍<br>原单( | 显示1-10条<br>新属街道/<br>站册地街<br>道 | 选择户籍所属街道/原单   | 共 220 条<br>位注册地街道 | < 1 2 3<br>~<br>2 | 3 4 5 6 …<br>选择户籍所属街道/ | 22 > 10条质<br>原单位注册地街道 | ✓ 前往 1 |
| <b>寸件上传</b><br>要件列表   | ξ.                            |               | ,                 | 已上传要件             |                        |                       |        |
| 号 材料                  | 各称                            | 材料必要性         | 操作 序号             | 计 文件名             | 文件类型 .                 | 上传日期                  | 操作     |
| 社会                    | 化相关批件                         | 必要            | 上传                |                   | 暂无数据                   |                       |        |
|                       |                               |               |                   | <u></u>           |                        |                       |        |

3. 查询类型也可以选择 Excel 文件查询导入。可以导出单位下全部退休人员,填写后进行上传。

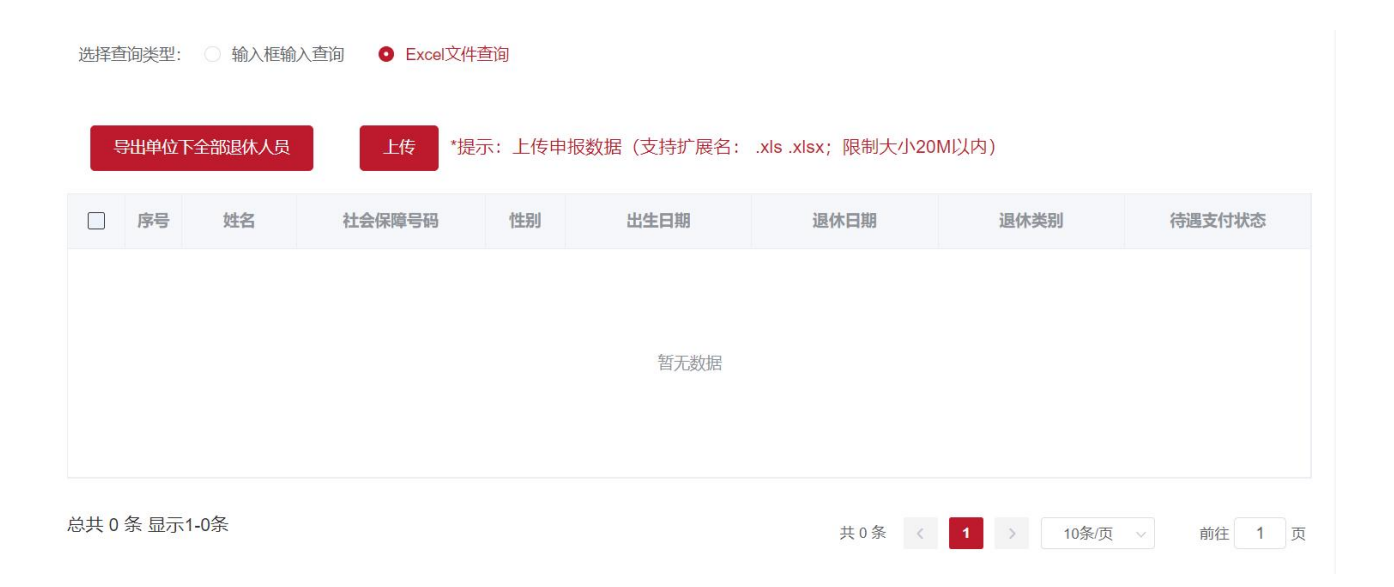